# myguide

How to view GuideMe Insights

myguide.org

#### Step: 01

### Visit this URL to access Analyzer - analytics.myguide.org

| my <b>g</b> uide | Visit this URL to access<br>Analyzer -<br>analytics.myguide.org                                  |  |
|------------------|--------------------------------------------------------------------------------------------------|--|
|                  | EMAIL ADDRESS<br>Email<br>PASSWORD                                                               |  |
|                  | Password  Keep me logged in Forgot Password?  SIGN IN                                            |  |
|                  |                                                                                                  |  |
|                  | Copyright © 2018 - MyGuide by EdCast. Need any help, please mail us at <u>support@edcast.com</u> |  |

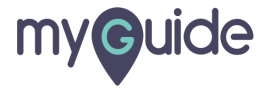

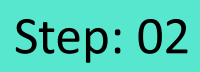

Enter credentials and click "SIGN IN"

| ♥ MyGuide x + ← → C: A https://analytics.guideme.io/v3/#/log | ain           | - ¤ ×<br>÷ © :        |
|--------------------------------------------------------------|---------------|-----------------------|
| myouide                                                      | ייני <u>ט</u> | ~ * •                 |
|                                                              |               |                       |
|                                                              |               |                       |
|                                                              | EMAIL ADDRESS |                       |
|                                                              | PASSWORD      |                       |
|                                                              | Password      |                       |
|                                                              | SIGN IN       | tials and click "SIGN |
|                                                              |               |                       |
|                                                              |               | Ø                     |
|                                                              |               |                       |

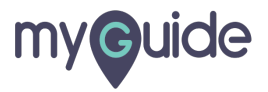

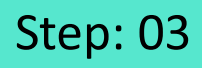

Select the duration from the filter to view Guide analytics

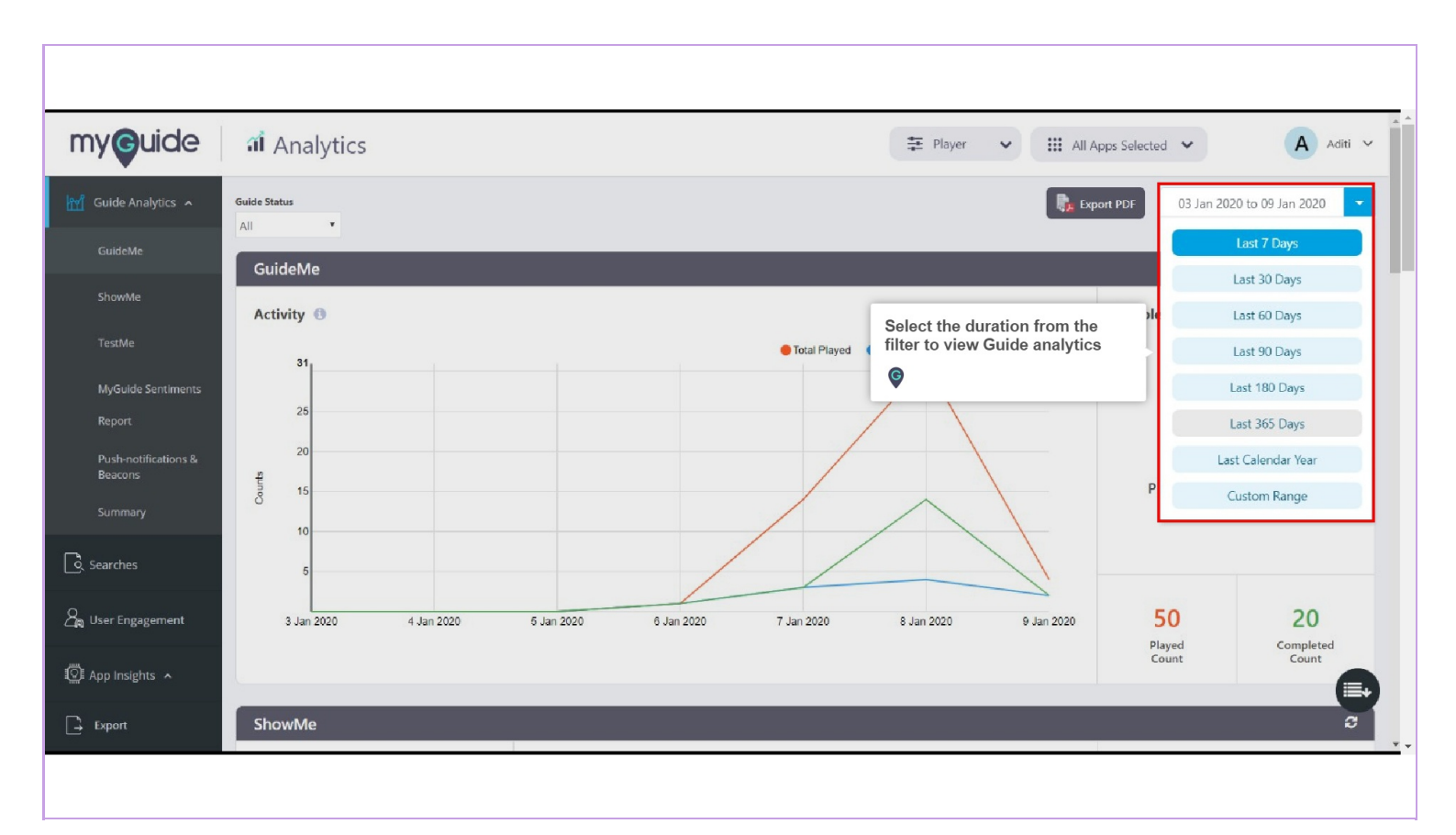

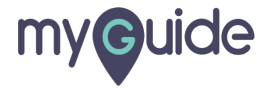

#### Here you can view GuideMe Analytics

Graph representing the total number of guides played, total number of unique guides played (per guide, per unique user) in the given time frame and the total number of guides played from the very first step through the last step

Here, you can view the ratio of payed and completed count

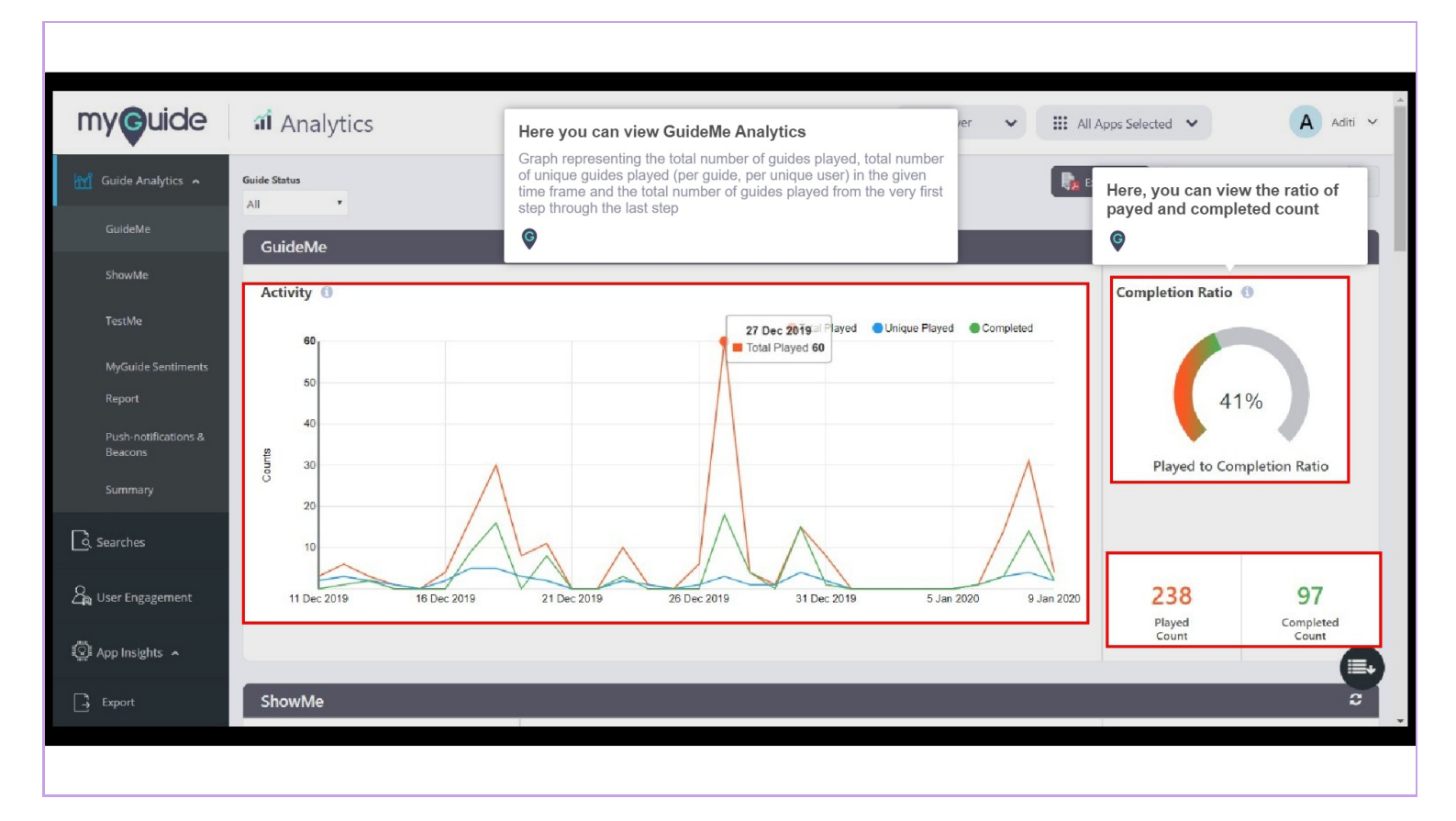

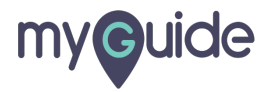

## **Thank You!**

myguide.org

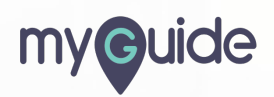